# DSL-EasyBox 803.

Surf-Sofort-Paket

Mitnehmen und sofort zu Hause lossurfen.

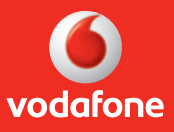

Installationsanleitung

power to you

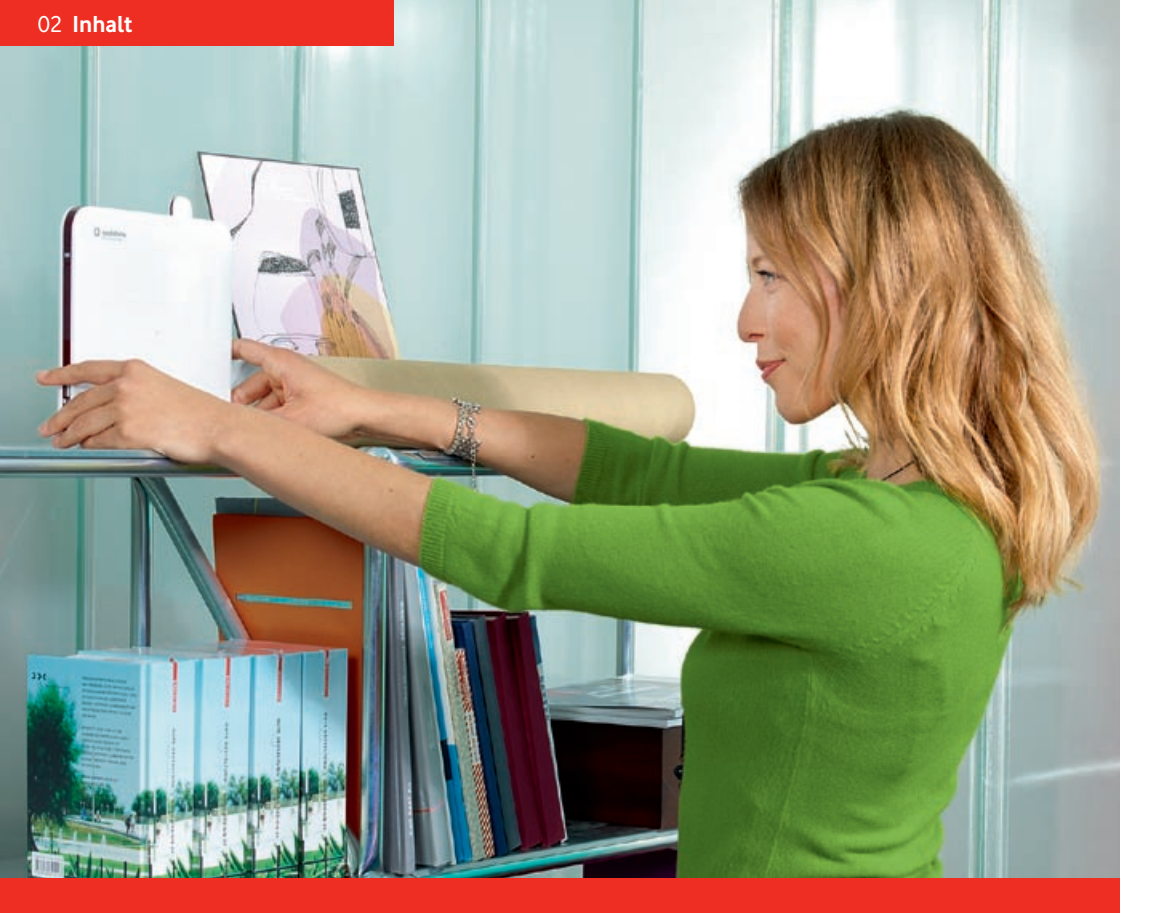

### Benötigen Sie Hilfe bei der Installation?

Sie erreichen uns von 8 bis 22 Uhr kostenlos unter **0 800/172 12 01**, an Ihrem DSL-Anschalttag frühestens ab 13 Uhr. Bitte halten Sie Ihre Kunden- und Zugangsdaten bereit.

### Ihre W-LAN-Zugangsdaten

Kleben Sie hier den Aufkleber mit den W-LAN-Zugangsdaten Ihrer DSL-EasyBox ein. Den Aufkleber finden Sie in der Verpackung der DSL-EasyBox.

## 01 Verkabelung

Die DSL-EasyBox verkabeln.

02 Surf-Sofort-Installation

Seite 06

Für Kunden mit UMTS-Stick: Sofort lossurfen und telefonieren – auch ohne DSL-Anschluss.

## 03 DSL-Installation

Seite 08

Für Kunden mit DSL-Anschluss: Surfen und telefonieren, sobald der Festnetzanschluss freigeschaltet ist.

## 04 W-LAN-Verbindung

Seite 10

Eine Drahtlosverbindung zwischen Computer und DSL-EasyBox herstellen.

### **05 Weitere Informationen**

| Unterwegs surfen.                 | Seite 12 |
|-----------------------------------|----------|
| Einstellungen der DSL-EasyBox.    | Seite 13 |
| Tipps, Hilfe und Hotline-Nummern. | Seite 14 |

# Verkabelung

So verkabeln Sie Ihre DSL-EasyBox.

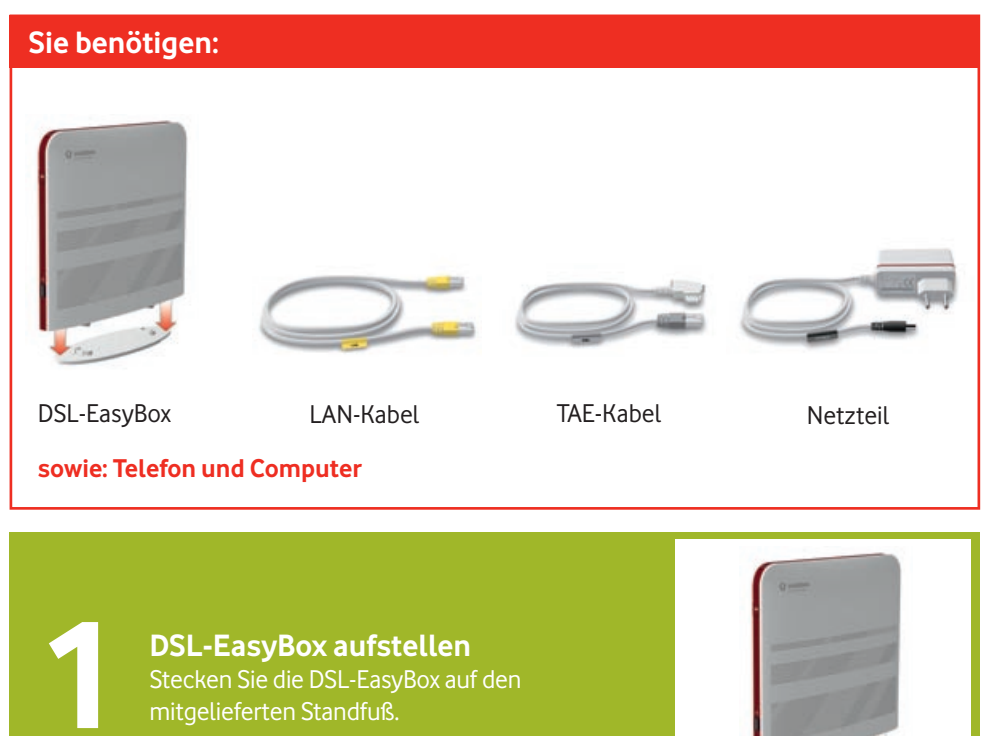

#### DSL-EasyBox mit Telefondose verbinden

Verbinden Sie die Telefondose an der Wand (mittlere F-Buchse) mit der grauen DSL-Buchse Ihrer DSL-EasyBox. Nutzen Sie dafür das mitgelieferte TAE-Kabel.

Überspringen Sie diesen Schritt, wenn Sie

Telefon anschließen Verbinden Sie Ihr Telefon mit der mittleren

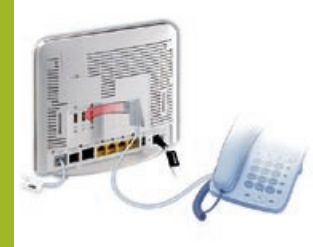

Computer anschließen gelben LAN-Buchsen Ihrer DSL-EasyBox. Nutzen Sie dafür das mitgelieferte LAN-Kabel.

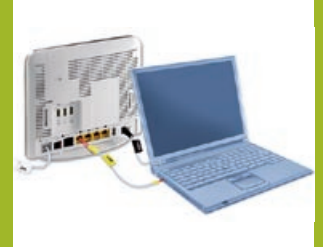

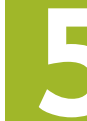

DSL-EasyBox mit Strom versorgen Stecker mit der Power-Buchse der DSL-EasyBox.

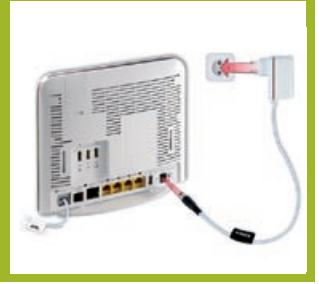

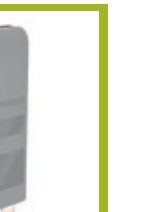

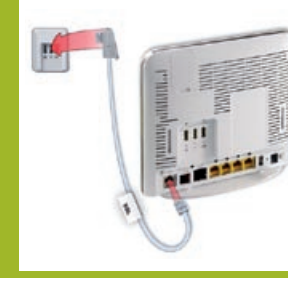

Nur für Kunden mit UMTS-Stick.

# Surf-Sofort-Installation

Surfen und telefonieren Sie mit dem UMTS-Stick sofort los auch ohne DSL-Anschluss.

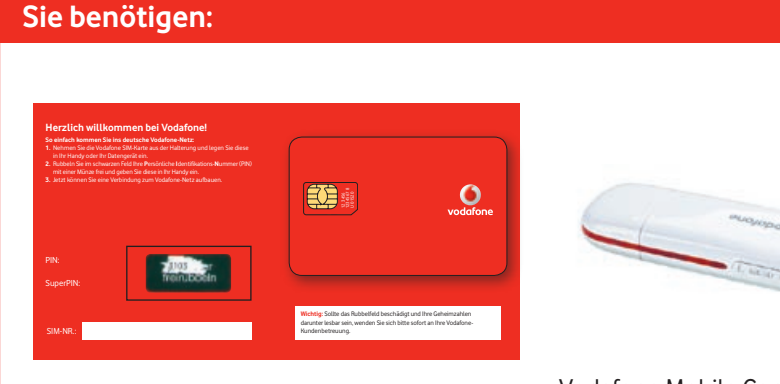

Brief "PIN" und SIM-Karte

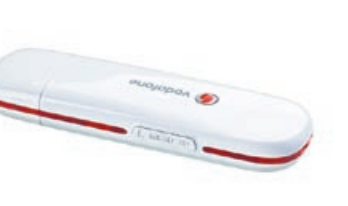

Vodafone Mobile Connect USB Stick (UMTS-Stick)

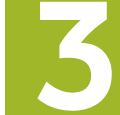

Stick in DSL-EasyBox einsetzen Steckplatz auf der Rückseite der DSL-EasyBox ein.

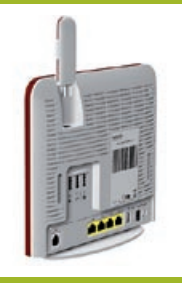

## PIN übers Telefon eingeben

Nehmen Sie den Hörer Ihres Telefons ab und folgen Sie den Ansagen. Geben Sie nun den PIN-Code für Ihre SIM-Karte über die Telefon-

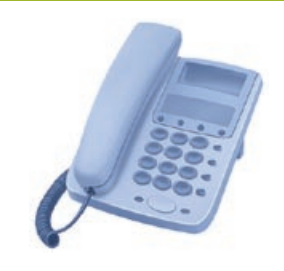

Ihre DSL-EasyBox ist nun startklar zum Surfen und Telefonieren über das Vodafone-Mobilfunknetz.

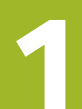

#### PIN freirubbeln und SIM-Karte herauslösen

Hand, rubbeln Sie das PIN-Feld frei und lösen Sie die SIM-Karte aus der Plastikkarte heraus.

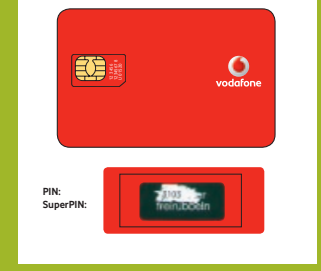

#### SIM-Karte in Stick einsetzen

Öffnen Sie die Kappe des Sticks und ziehen Sie den SIM-Kartenhalter heraus. Schieben Sie dann die SIM-Karte in den Halter und setzen Sie diesen mit SIM-Karte wieder in den Stick ein. Achten Sie dabei auf die richtige Lage der SIM-Karte.

| $\zeta$          | 0 |  |
|------------------|---|--|
| $\left( \right)$ | 0 |  |
|                  |   |  |
| $\left( \right)$ | 0 |  |

Nur für Kunden mit DSL-Anschluss.

# **DSL-Installation**

So installieren Sie DSL, sobald der Vodafone DSL-Anschluss freigeschaltet wird.

### Sie benötigen:

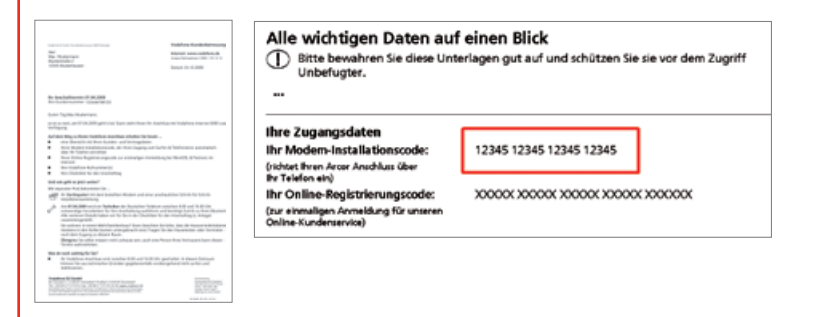

Brief mit Ihrem DSL-Anschalttermin und Modem-Installationscode

Die DSL-Installation können Sie frühestens am DSL-Anschaltetag durchführen.

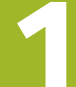

**Verkabelung überprüfen** Stellen Sie sicher, dass nur die DSL-EasyBox an der Telefondose an der Wand angeschlossen ist.

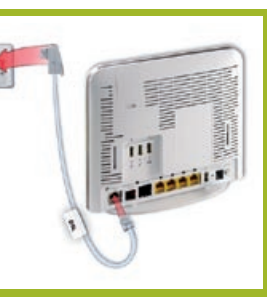

#### Restart-Knopf drücken

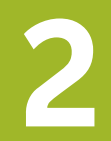

Wenn Sie bereits einen UMTS-Stick angeschlossen hatten, drücken Sie einmal kurz den Restart-Knopf auf der Rückseite des Geräts. Warten Sie, bis die Power-LED wieder dauerhaft rot leuchtet. Überspringen Sie diesen Schritt, wenn Sie keinen UMTS-Stick haben.

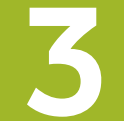

**DSL-Signal überprüfen** Ab dem Anschalttermin leuchtet die Internet-LED blau.

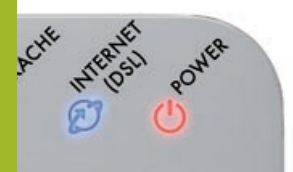

### Modem-Installationscode übers Telefon eingeben

Nehmen Sie den Hörer Ihres Telefons ab und folgen Sie den Ansagen. Geben Sie nun den Modem-Installationscode für Ihren DSL-Anschluss über die Telefontastatur ein und legen auf.

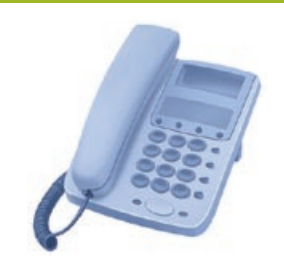

and and allow

#### Automatische Einrichtung des Anschlusses

Ihr Anschluss wird automatisch eingerichtet. Dieser Vorgang kann bis zu 10 Minuten dauern. Warten Sie, bis die folgenden LEDs dauerhaft rot leuchten:

W-LAN + SPRACHE + INTERNET + POWER

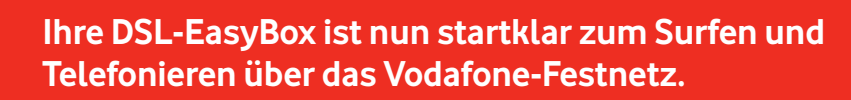

# W-LAN-Verbindung

So stellen Sie eine Drahtlosverbindung zwischen dem Computer und der DSL-EasyBox her.

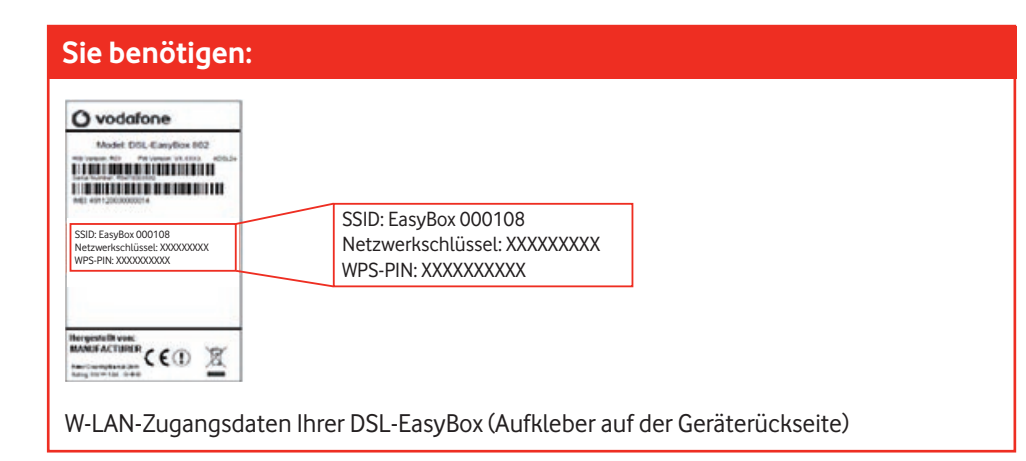

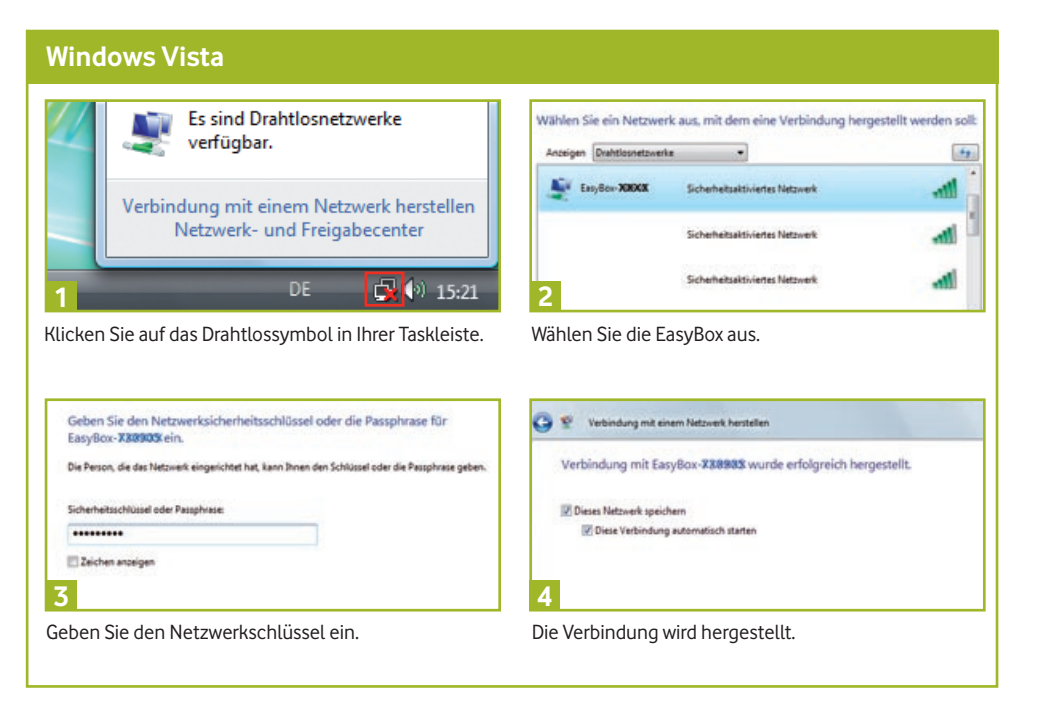

#### Windows XP

Netzwarkschilüssel

Netzwerkschildenel

**sestatioer** 

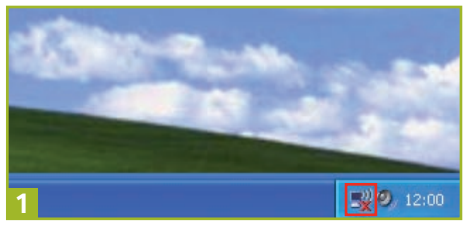

Klicken Sie auf das Drahtlossymbol in Ihrer Taskleiste.

......

.....

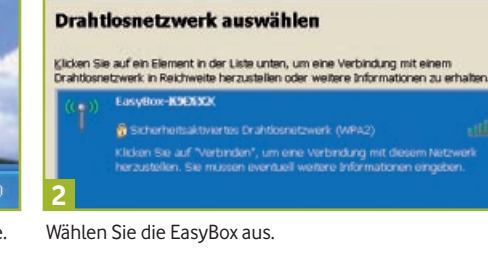

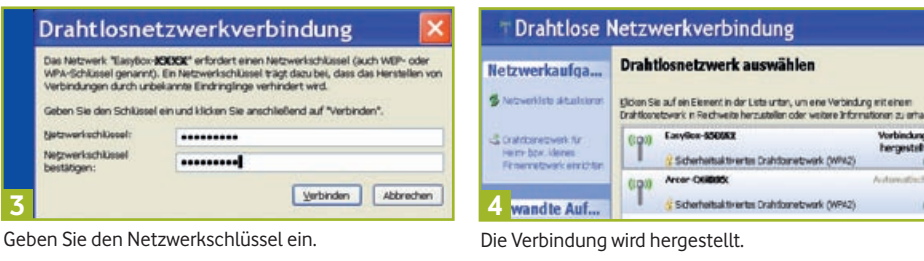

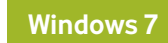

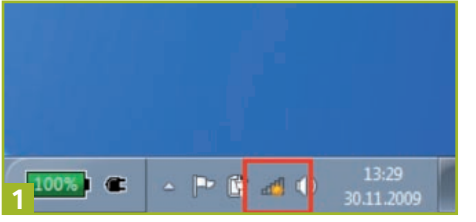

Klicken Sie auf das Drahtlossymbol in Ihrer Taskleiste.

Geben Sie den Netzwerksicherheitsschlüssel ein. Sicherheitsschlüssel: \*\*\*\*\*\*\*\* Zeichen ausblenden OK Abbrechen 3

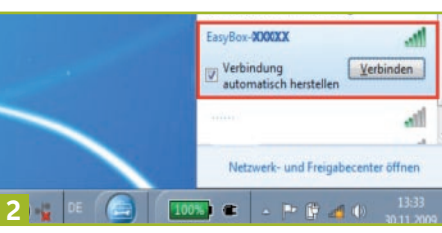

Wählen Sie die EasyBox aus.

| tellen 🗾            |
|---------------------|
| XX wird hergestellt |
|                     |
|                     |
|                     |
|                     |

Geben Sie den Netzwerkschlüssel ein.

Hinweis: Wenn Windows 7 Sie nach einer PIN fragt, geben Sie die WPS-PIN der EasyBox ein.

# **Unterwegs surfen**

So surfen Sie mit dem Vodafone Mobile Connect USB Stick auch unterwegs (nur für Kunden mit UMTS-Stick).

### Sie benötigen:

Um Ihren UMTS-Stick unterwegs zu nutzen, setzen Sie erst Ihre Vodafone SIM-Karte in den UMTS-Stick ein. Halten Sie auch Ihren persönlichen PIN-Code bereit.

eir La Vo wa Die

Stecken Sie den UMTS-Stick in einen freien USB-Anschluss Ihres Laptops. Die Installation der Vodafone Mobile Connect-Software startet nun automatisch. Dieser Installationsvorgang kann einige Minuten dauern.

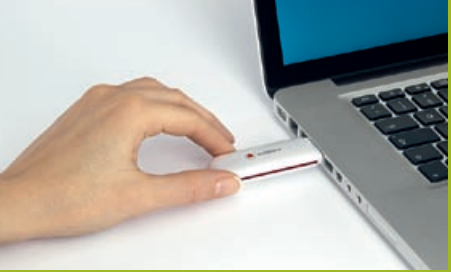

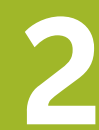

Nach der Installation geben Sie die PIN Ihrer SIM-Karte ein. Speichern Sie diese PIN und drücken Sie OK.

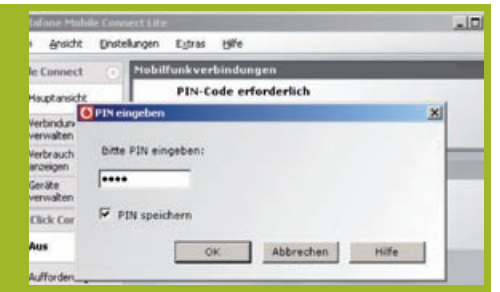

Im Hauptfenster der Vodafone Mobile Connect-Software sehen Sie die möglichen Mobilfunkverbindungen. Klicken Sie nun auf **Verbinden**, um die Verbindung ins Mobilfunknetz herzustellen, oder auf **Trennen**, um die Ver-

| -         |
|-----------|
| Verbinden |
|           |
|           |

# Einstellungen Ihrer DSL-EasyBox

## Zugriff auf Einstellungen Ihrer DSL-EasyBox.

### Konfiguration Ihrer DSL-EasyBox

Sie können die Voreinstellungen in Ihrer DSL-EasyBox ändern. Öffnen Sie auf Ihrem Computer den Internet-Browser und geben Sie in die Adresszeile ein:

easy.box (oder http://192.168.2.1)

Tragen Sie dann in das Login-Fenster der DSL-EasyBox folgendes ein:

Benutzername: root Kennwort: 123456

### Weitere Telefone anschließen

An die DSL-EasyBox können Sie 2 analoge Telefone oder Fax-Geräte und 1 Anrufbeantworter anschließen. Zum Zuweisen verschiedener Rufnummern enthält die DSL-EasyBox eine einfache Telefon-Anlage, die Sie in folgenden Konfigurations-Menüs bedienen können:

- Sprache/Eingehende Anrufe
- Sprache/Ausgehende Anrufe

Alternativ können Sie bei der DSL-EasyBox 802 auch eine Telefon-Anlage über die ISDN-S<sub>0</sub>-Schnittstelle anschließen.

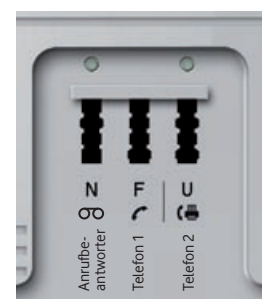

# Tipps, Hilfe und **Hotline-Nummern**

#### **Tipps und Hilfen**

• Wenn einmal etwas nicht richtig funktioniert:

Starten Sie Ihre DSL-EasyBox neu, indem Sie den Restart-Knopf auf der Rückseite des Gerätes kurz drücken und etwa 1 Minute warten. Ihre Einstellungen bleiben dabei erhalten.

• Wenn Sie, z. B. nach einem Umzug, einen neuen Modem-Installationscode erhalten:

Um einen neuen Modem-Installationscode einzugeben, müssen Sie Ihr Gerät zunächst auf Werkseinstellungen zurücksetzen (versenkte Reset-Taste auf der Rückseite z. B. mit Hilfe einer Büroklammer drücken).

- Wenn Ihnen das Wählen zu lange dauert: Wählen Sie einfach # nach der Rufnummer.
- Wenn Sie weitere Informationen zur DSL-EasyBox benötigen: Die Software auf Ihrem Gerät wird automatisch und regelmäßig aktualisiert. Ihre Einstellungen bleiben bei einem Software-Upgrade erhalten. Die aktuellste Version und die neuesten Informationen finden Sie auf www.dsl-easybox.de

Ein ausführliches Handbuch finden Sie auf der mitgelieferten CD.

#### Hotline

Sie erreichen Ihre Vodafone-Kundenbetreuung kostenlos aus dem deutschen Festnetz und rund um die Uhr.

Ihr DSL-Anschluss ist am Anschalttermin bis 13:00 Uhr freigeschaltet. Falls Sie danach noch technische Hilfe zur Anschaltung brauchen, erreichen Sie uns unter: 0800/1721201 – Vodafone-Erstinstallationshotline

Mit allen anderen Fragen wenden Sie sich bitte an: 0800/1721212 – Vodafone-Kundenbetreuung

Halten Sie bitte Ihre Zugangs- und Kundendaten bereit.

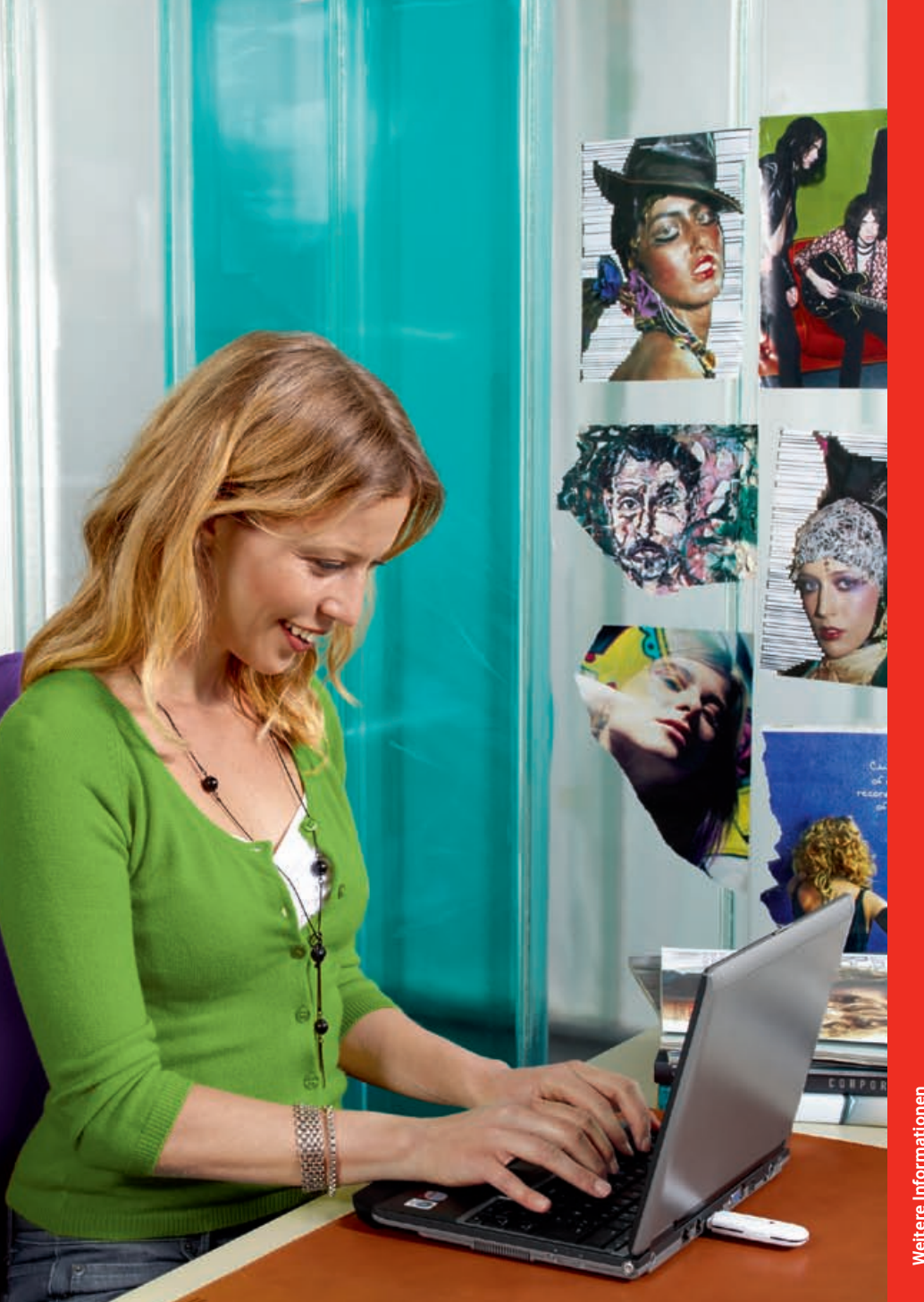

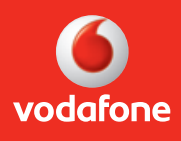

Vodafone D2 GmbH · 40543 Düsseldorf www.vodafone.de